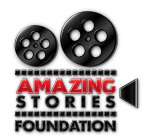

## **Application Guidance Sheet**

- **Step 1:** Please throughly read the program eligibility criteria found at <u>www.amazingstoriesfoundation.org</u> before starting the application.
- **Step 2:** If you meet <u>all</u> eligibility requirements, click the 'I am eligible and ready to apply' button.

## I AM ELIGIBLE AND READY TO APPLY

• Step 3: You will then be redirected to the following page. Click 'Start'.

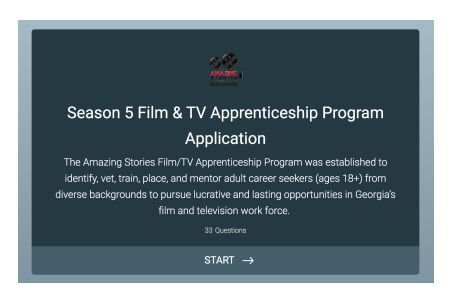

• **Step 4:** You will need the contact information of 2 professional references and a 60-second introduction video as a part of your application. To accept this, click 'Next'.

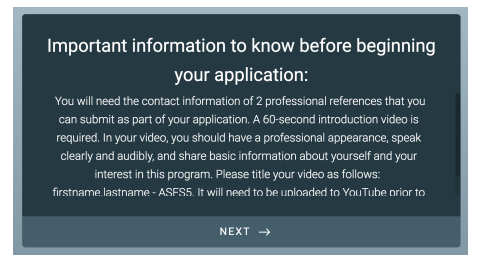

- **Step 5:** Follow the prompts and complete the application questions with complete accuracy. After completing each field, click 'Next'. (Note: If you need to return to a question, click 'Previous'.)
- **Step 6:** When you reach the resume upload portion, click 'Browse Files' to upload your resume. Select the file from your computer and upload.

| Please upload your most current resume.*                |                    |
|---------------------------------------------------------|--------------------|
| Crop Drag and drop files here<br>Max. file size: 10.6MB | BROWSE FILES       |
| ← PREVIOUS                                              | NEXT $\rightarrow$ |

• **Step 7:** When you reach the Personal Statement portion of the application, use the text field to explain why you believe you should be selected. (Note: 3 paragraphs <u>max</u>)

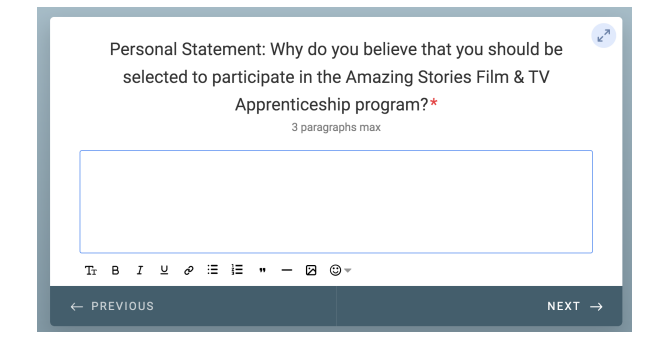

• **Step 8:** Paste the link to your YouTube Introduction video in the text box. Click 'Next'. (For more information on creating your YouTube introduction video, please see the following 'Introduction Video Guidance Sheet')

| Professional Introduction Video - 1 Minute*                                                                                                    |                   |
|----------------------------------------------------------------------------------------------------|-------------------|
| Please use YouTube to create a professional introduction video. In your video you should have a<br>professional appearance, speak clearly and audibly, and share basic information about yourself and<br>your interest in this program. The title of your video should be your firstname.lastname - ASFSS. Cut<br>and paste the URL for your YouTube wideo in the space below. Please do not enter "N/A" here. Your<br>application will not be considered without a Professional Introduction Video. If you enter anything<br>other than a valid YouTube URL in this field your application will be disregarded. |                   |
| YouTube URL                                                                                                    |                   |
| ← PREVIOUS                                                                                                    | NEXT $ ightarrow$ |

• Step 9: Enter the information for your professional references. Click 'Next'.

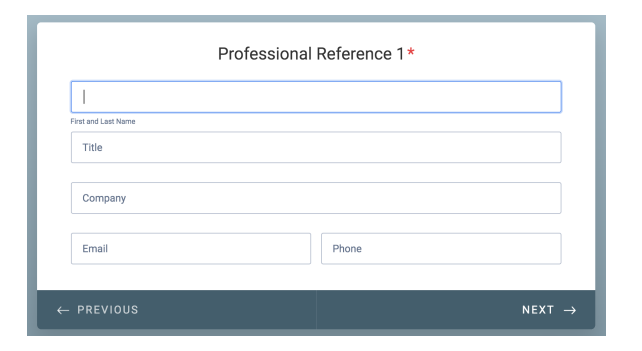

• Step 10: Use the box to sign your completed application. Click 'Submit'.

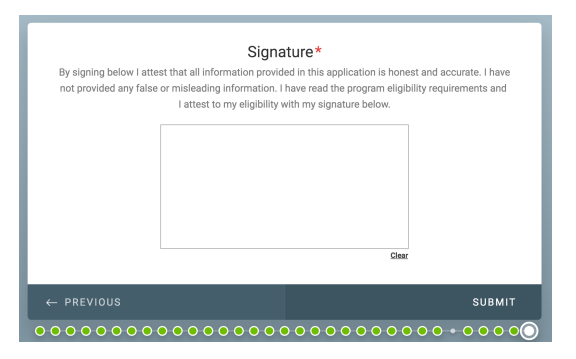

• Congratulations! You've completed the application process.